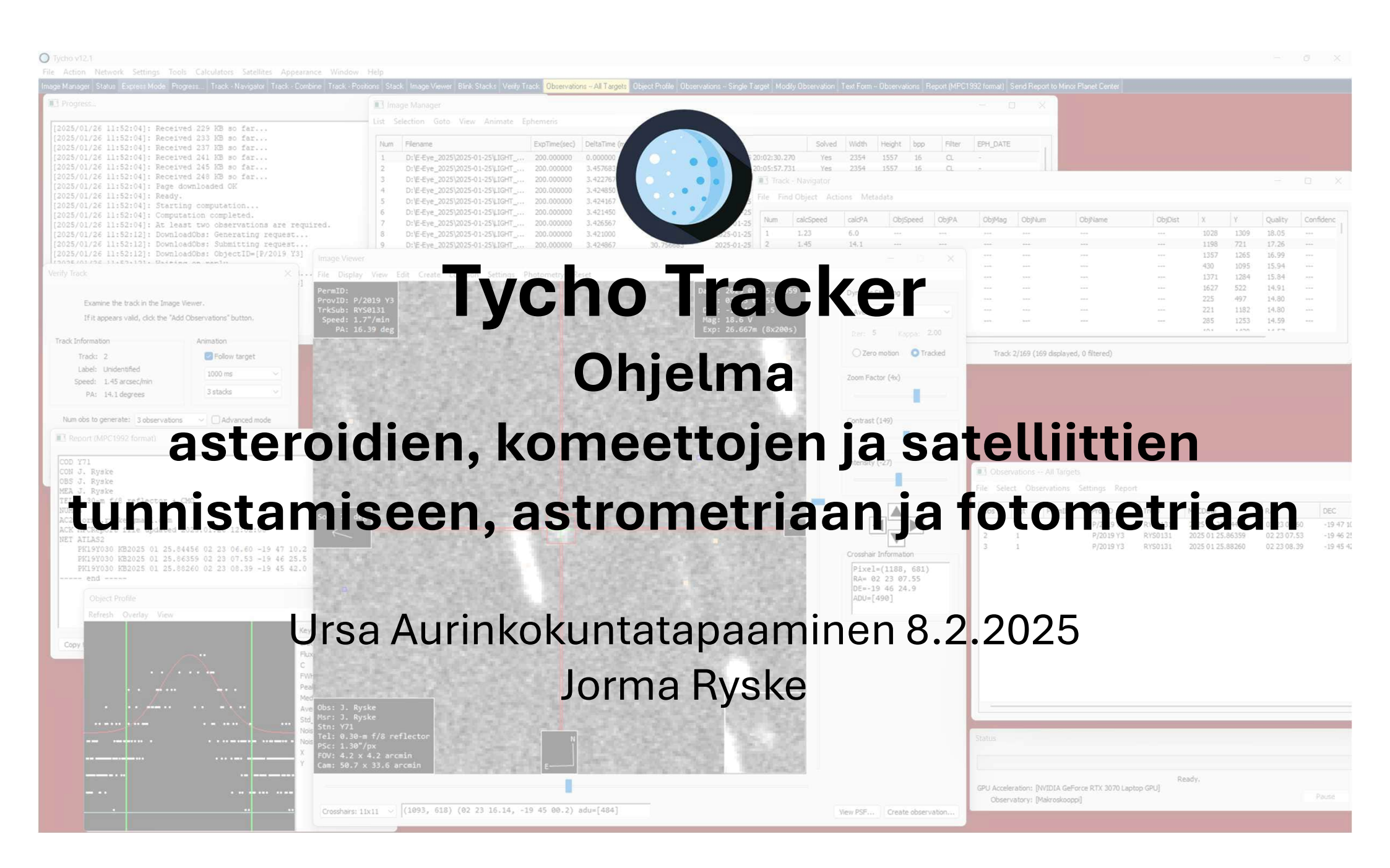

## Tycho Tracker

- 1. Ominaisuudet
- 2. Asennus
- 3. Kuvaus, kalibrointi ja kohdistus
- 4. Tunnettujen liikkuvien kohteiden tunnistus kuvakentästä
- 5. Tuntemattomien liikkuvien kohteiden etsintä kuvakentästä
- 6. Demot

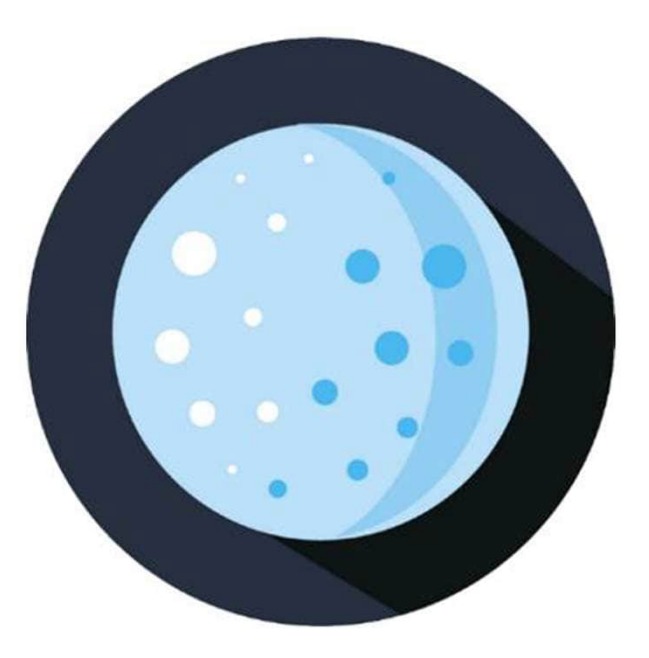

## 1. Tycho Tracker, ominaisuudet

- Liikkuvien kohteiden kuten asteroidien, komeettojen ja satelliittien tunnistaminen ja astrometriset mittaukset
  - Tunnetut, tunnistusvarmistusta odottavat ja uudet kohteet
- Käyttää luetteloita:
  - Tähtiluettelot (Atlas, Gaia →20mag)
  - Asteroidi ja komeettaluettelot
  - Satelliittiluettelot
  - Paikallisesti työasemaan asennetut luettelot on suositeltavia
- Synthetic tracker
  - "Brute force" menetelmällä tunnistaa liikkuvat himmeät kohteet kuvasarjoista
- Raportointi
  - MPC formaatissa (MPC1992/txt ja ADES/xml)
  - AAVSO formaatissa

| 0                             | Tycho v1<br>by Daniel | 2.1<br>Parrott |  |  |  |  |
|-------------------------------|-----------------------|----------------|--|--|--|--|
| https://www.tycho-tracker.com |                       |                |  |  |  |  |
| Special tha                   | nks to:               |                |  |  |  |  |
| V. Grossi                     |                       |                |  |  |  |  |
| B. Loyola<br>D. Rankin        |                       |                |  |  |  |  |
| B. Van Dev                    | enter                 |                |  |  |  |  |
| A. Maury                      |                       |                |  |  |  |  |
| C Allerd                      |                       |                |  |  |  |  |

## 2. Tycho Tracker, asennus

Tvcho

Q 🖈 🚡

Download Tycho v12.2 Programs https://www.tycho-tracker.com/download Platform Notes Size Tycho Windows v12.2 13 MB \_\_\_\_\_ macOS v12.2 Tycho 10 MR Tycho (without installer) Windows v12.2 14 MB Download testi katalogit \_\_\_\_\_ Windows 2023-06-23 104 MB Find Orb [optional] Find Orb [optional] \_\_\_ macOS 2023-06-26 104 MB Find Orb loptional legacyl Windows 2021-07-20 236 MB Offline solver loptional Windows none 217 MB LibSVM [optional] Windows v3.25 1 MB v11 users. Please note that you may be eligible for a free updrade to v12 Ohjelman rekisteröinti See the Register page for more details. The older v11 version is still available here (Windows) and here (macOS Datasets https://www.tycho-tracker.com/register File Notes Size Tycho v12 Pro (50 USD kertakustannus tälle major versiolle, sisältää päivitykset) DS1 4 images 7 MB 39 images 68 MB DS2 60 images 106 MB DS3 Työasemakohtainen lisenssiavain Ivar Lightcurve (night 1) 123 images 573 MB Ivar Lightcurve (night 2) 135 images 622 MB Ivar Lightcurve (night 3) 142 images 636 MB Rekisteröinnin jälkeen sähköpostilla voi pyytää latauslinkit: NGC 7790 5 images 175 MB V0544 And 155 images 393 MB Email: tychotracker@gmail.com / Daniel Parrot JWST Demo (TRAPPIST-1) 900 images 187 MB Catalogs (for offline use) ATLAS (up to mag 20) Photometry&astrometry 13.0 GB File Notes Size ATLAS (up to map 16) Photometry 1.5 G8 Gaia EDR3 Astrometry&photometry 13.4 GB ATLAS (up to mag 18)\* Photometry 56 GB ATLAS (up to mag 20)\* Photometry 13.0 GB Gaia EDR3\* Astrometry 13.4 GB Download tunnetut objektit, lokaalisti työasemaan APASS DR9 None 771 MB None 1.8 GB CMC15 None 5.2 GB TT-Settings-Known Objects: \* Due to their size, download links for these catalogs are made available upon request for registered Tycho users. Asteroids MPCORB.DAT Notes Comets AllCometEls.txt View the Tycho version history here. View the Tycho user guide here

TT-Settings ٠

٠

•

•

٠

•

٠

Atlas (16mag)

• UCAC4

• GPU Acceleration, Known objects & Star Catalog & Observatory codes tiedostosijainnit

# 3. Tycho Tracker, kuvaus, kalibrointi ja kohdistus

#### Kuvaaminen

- Suositus on ottaa 36 kuvaa kohteesta, jolloin saadaan 3 kpl 12 kuvan pinoja tai 6 kappaletta 6 kuvan pinoja. MPC vaatii minimissään 3 astrometristä mittausta per kohde per havaintoraportti.
- Valotukset kohteesta riippuen, yleensä 30sek...4min
- Ditheröinti on suositeltava valotusten välillä, niin hotpixelit yms ei häiritse TT:n prosessointia pinotuille kuville jos käyttää SyntheticTrackeria
- TT osaa ottaa automaattisesti prosessoinnissaan huomioon meridian flipin
- Kuvien kalibrointi
  - TT-Image Manager-List-Add Images, TT-Action-Calibrate Images
  - Ei välttämättä tarvita darkkeja, flatteja, biaksia
  - TT:llä riittää usein sen omat kalibroinnit: remove hot pixels, pseudo flat
- Plate solve Images
  - Tehdään ladattujen ja määritettyjen tähtiluettelojen mukaan
- Align Images
  - Plate solvattujen tähtien mukaan
- TT Express mode on kätevä
  - Hoitaa kerralla kalibrointi + plate solve + align, lopputulos omassa folderissa \xxx\_c\_a

| Ту  | cho v12.                                              | 1               |          |       |   |  |  |
|-----|-------------------------------------------------------|-----------------|----------|-------|---|--|--|
| e   | Action                                                | Network         | Settings | Tools | C |  |  |
| age | Vi                                                    | View Images     |          |       |   |  |  |
|     | Ca                                                    |                 |          |       |   |  |  |
|     | Debayer Images<br>Resize Images<br>Plate Solve Images |                 |          |       |   |  |  |
|     |                                                       |                 |          |       |   |  |  |
|     |                                                       |                 |          |       |   |  |  |
|     | Align Images<br>Drizzle Images                        |                 |          |       |   |  |  |
|     |                                                       |                 |          |       |   |  |  |
|     | Ev                                                    | Evaluate Images |          |       |   |  |  |
|     | In                                                    |                 |          |       |   |  |  |
|     | Sh                                                    |                 |          |       |   |  |  |
|     | м                                                     | erge Image      | s        |       |   |  |  |
|     | Ex                                                    | press Mode      | 2        | F4    |   |  |  |
|     | Ba                                                    | tch Mode        |          | F5    |   |  |  |
|     | Evaluate Thresholds                                   |                 |          |       |   |  |  |
|     | Sy                                                    | nthetic Tra     | cker     | F6    |   |  |  |
|     | Fa                                                    | st Tracker      |          | F8    |   |  |  |
|     |                                                       |                 |          |       |   |  |  |

0

# 4. Tycho Tracker, tunnettujen liikkuvien kohteiden tunnistus kuvakentästä

- 1. Lataa alignatut kuvat kansiosta /xxx\_c\_a/ TT-List-Add images
- 2. Näytä ensimmäinen kuva TT-Action-View images (F3)
- 3. Lataa kuvaan tunnetut objektit TT-View images-File-Load known objects
  - Huom, varmista ensin että Observatory code / sijainti on oikein sekä asteroidi- ja komeettaluettelot ovat tuoreita !
- 4. Järjestä tunnistetut objektit listalla kirkkauden mukaan
- 5. Käy läpi haluamasi listan objektit, rmb Stack all -> Add track
- 6. Verify track, jos havainto on oikea -> add observation
- 7. Check Residuals on kätevä oman havainnon varmistamiseen verrattuna muiden havaintoihin
- 8. Raportointi
  - MPC raportin lähetys suoraan ohjelmasta

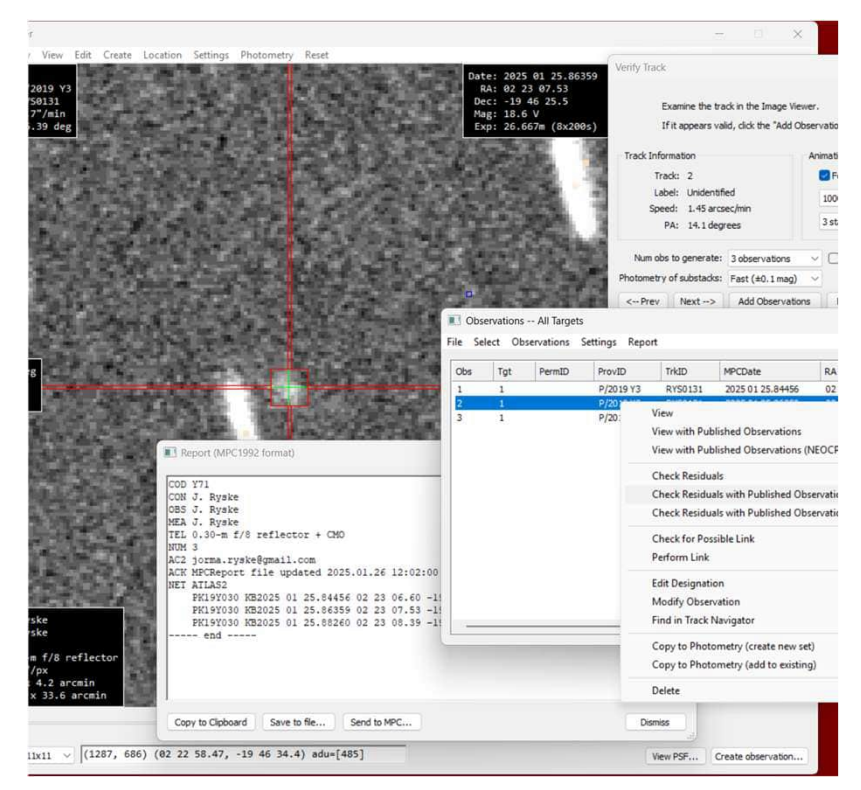

# 5. Tycho Tracker, tuntemattomien liikkuvien kohteiden etsintä kuvakentästä

- TT Action Synthetic Tracker, Sensitivity oletuksilla, Ok
- Synthetic Tracker Configuration
  - Suositeltavaa olla karkea arvio etsityn kohteen liikkeen nopeudesta ja Position Angle:sta.
  - Tässä nopeusraja 0.50-1.50 "/min ja PA 5.0-20.0 deg
  - Käyttää näytönohjaimen CPU:ta taustalla
- Synthetic Tracker ajon jälkeen Track Navigator tuloslista käydään läpi, rmb – VerifyTrack
- Jos tulos löytyy, niin Add Observation
  - Permanent tai Provisional ID asetus jos "hyvä arvaus"on olemassa
  - Esimerkkitapauksessa Provisional ID: P/2019 Y3
  - Mahdollisten residuaalien vertailu ja raportointi

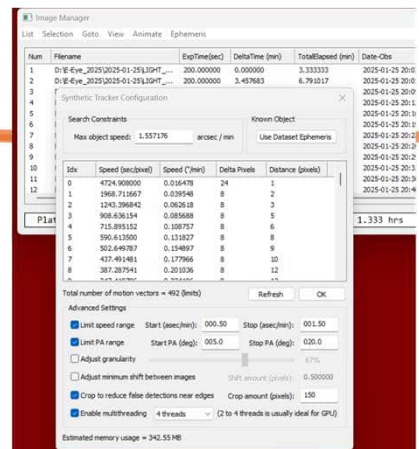

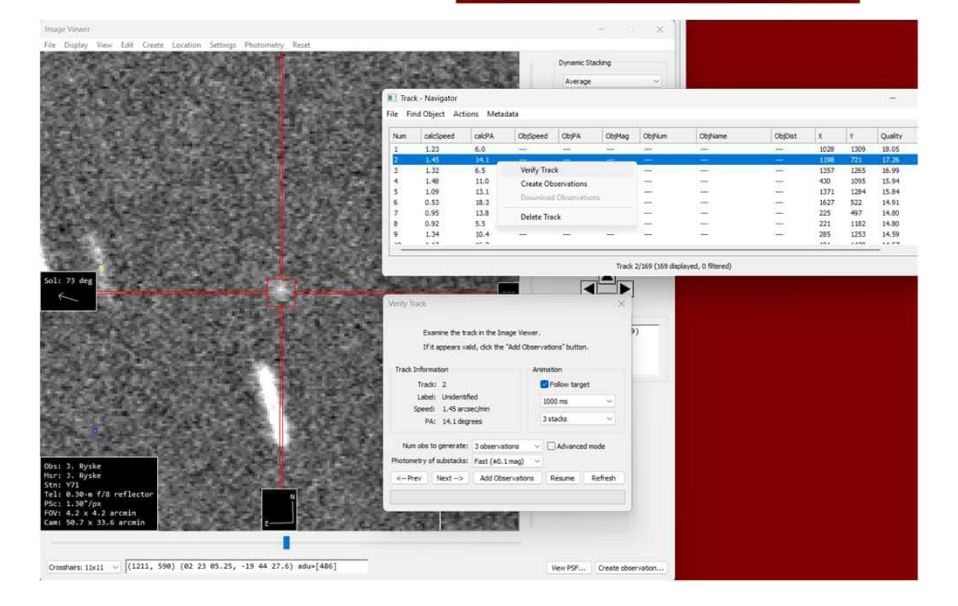

### 6. Tycho Tracker, demot

- 1. Rataparametreiltään tarkkojen tunnettujen kohteiden identifiointi ja astrometria
  - TT Image Viewer File Load Known objects
- 2. Rataparametreiltään epätarkasti tai ei lainkaan tunnettujen kohteiden etsintä
  - TT Actions Synthetic Tracker

- Daniel Parrot on tehnyt hyvät YouTubeopastusvideot kanavalleen
  - <u>https://www.youtube.com/@tychotracker</u>

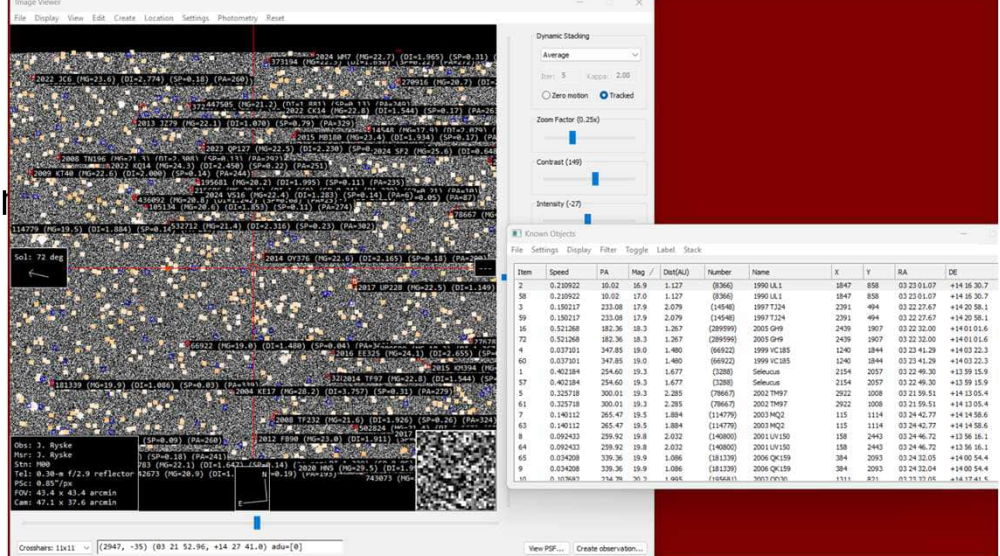

#### Thank You, Jorma Ryske

MPC obs codes: Y71 Makroskooppi, Fregenal de la Sierra 0.3m f/8 RiDK, QHY600M, 10u M00 Viestikallio, Artjarvi 0.3m f/2.9 Newtonian, QSI690, CN 387nm/11nm filter, CEM60 0.5m f/3.5 Prime focus (Lomo AZT-27)

#### AAVSO id: RJOI COBS ICQ id: RYS

Member of:-Ursa Astronomical Association • Europlanet Society • Artjärvi Telecommunication Society • Etelä-Suomen Kosmologinen Seura Mastodon: https://astrodon.social/@JormaPyske jorma.ryske@gmail.com

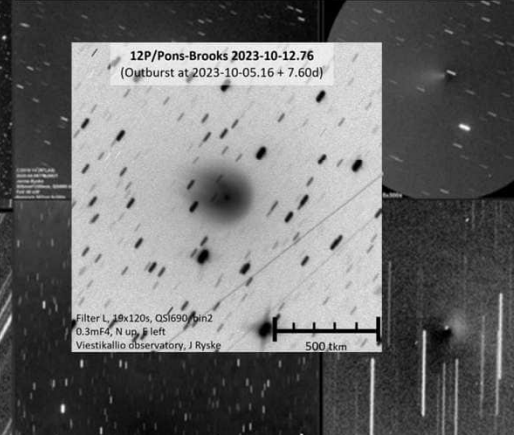